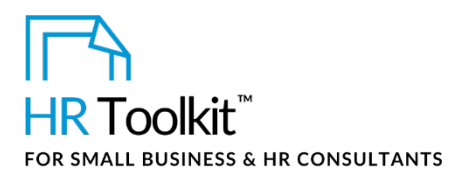

Involuntary Termination Authorization Form

# About the Form

| name                                                                                                    | PC-HR-1810-M. Involuntary Termination Authorization Form                                                                                                    |  |  |
|----------------------------------------------------------------------------------------------------|----------------------------------------------------------------------------------------------------|--|--|
| owner                                                                                                    | HR                                                                                                    |  |  |
| access & use                                                                                             | Restricted to HR                                                                                                    |  |  |
| what it is                                                                                               | Spreadsheet used to calculate the costs associated with terminating an employee's employment, and to obtain authorization to terminate.                                                                                                    |  |  |
| who uses it                                                                                              | <ul> <li>HR completes form details.</li> <li>HR collaborates with employee's Manager, senior management team, and Finance to approve the termination and ensure that the form is completed to comply with audit and approval processes.</li> <li>HR retains the approved document on file for audit purposes.</li> </ul> |  |  |
| used with                                                                                                | • PC-HR-1820-M. Involuntary Termination Letter & Release                                                                                                    |  |  |
| <b>Note:</b> These instructions and the accompanying form include sensitive information. They should not |                                                                                                    |  |  |

**Note:** These instructions and the accompanying form include sensitive information. They should not be shared with staff members who do not have responsibility for direct reports. Use caution and discretion when using, as even a blank form may be misunderstood without context.

# Why This Process is Important

We've established certain protocols when involuntarily terminating the employment of an employee because we need to understand the costs associated with termination, ensure that a termination is authorized, and ensure that we follow legislated requirements.

# How to Use the Form

This workbook contains 2 worksheets:

• **Termination Authorization Form:** The table below describes what to add in each section of this worksheet.

Copyright © ConnectsUs HR<sup>™</sup>

1/7

Document #: PC-HR-1810-I-1.0

This is a generic template for reference only. Consult current legislation in your area to ensure compliance. This file includes embedded ConnectsUs identifiers. Prohibited use without a valid license. Learn more

## This template is included in the ConnectsUs HR<sup>™</sup>Toolkits.

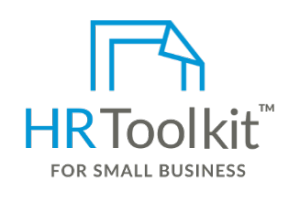

Set up your HR Department

A complete HR Toolkit for small business to create and maintain your HR fundamentals.

## **Create your HR materials**

- 260+ premium templates to create contracts, employee manuals, forms, spreadsheets and manager guides
- Download your HR folders
- Identify your HR priorities
- 22 HR topics
- Create HR intranet

## Support your HR Function

- COVID-19 Portal
- Legislation Portal
- Remote Workforce Portal
- Mental Health Portal
- Diversity & Inclusion Portal
- Weekly updates, email notifications
- Help & support. With real humans!

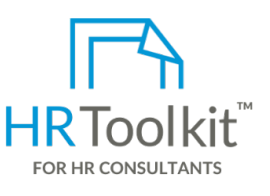

## **Create HR for Clients**

HR Toolkit for Small Business, but made for HR consultants with the following differences:

- Special licensing for use with clients
- Additional module + additional download of pre-assembled folders and templates to create your own master HR toolkit to re-use for new clients
- Pricing.

## Copyright © ConnectsUs HR<sup>™</sup>

2/7

## Document #: PC-HR-1810-I-1.0

This is a generic template for reference only. Consult current legislation in your area to ensure compliance. This file includes embedded ConnectsUs identifiers. Prohibited use without a valid license. Learn more

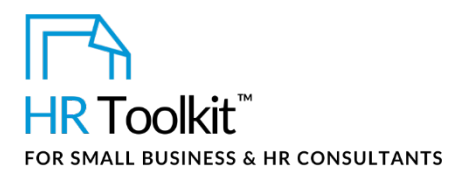

Involuntary Termination Authorization Form

| Cell                                            | Name                             | How to Complete the Form                                                                                                    |  |  |
|-------------------------------------------------|----------------------------------|----------------------------------------------------------------------------------------------------|--|--|
| Employee Information section                    |                                  |                                                                                                    |  |  |
| B2                                              | Today's date                     | Enter today's date, in the format YYYY-MM-DD                                                                                                    |  |  |
| В3                                              | Employee name                    | Enter the employee's name.                                                                                                    |  |  |
| B4                                              | Title                            | Enter the employee's job title.                                                                                                    |  |  |
| B5                                              | Age                              | Enter the employee's age.                                                                                                    |  |  |
| B6                                              | Likelihood of re-<br>employment  | Select the appropriate option from the drop-down list.                                                                                                    |  |  |
| В7                                              | Hire date                        | Enter the employee's hire date, in the format YYYY-MM-DD                                                                                                    |  |  |
| B8                                              | Proposed date of termination     | Enter the proposed termination date, in the format YYYY-MM-DD                                                                                                    |  |  |
| B9                                              | Completed, full years of service | Do not insert data into this cell. The full years of service completed value will be automatically calculated using the values entered in cells B7 and B8. Formula used: <b>=YEARFRAC(B7,B8</b> ) |  |  |
| B10                                             | Termination classification       | Select the appropriate option from the drop-down list.                                                                                                    |  |  |
| B11                                             | Rationale for termination        | Enter a brief summary of the reason for termination.                                                                                                    |  |  |
| Annualized Earnings Used to Calculate Severance |                                  |                                                                                                    |  |  |
| E6                                              | Salary                           | Enter the employee's current annual salary                                                                                                    |  |  |
| E7                                              | Other recurring pay              | Enter the annual total for other recurring pay amounts made to the employee, if applicable.                                                                                                    |  |  |
| E8                                              | Pension contributions            | Enter the annual pension contributions amount for the employee, if applicable.                                                                                                    |  |  |
| E9                                              | Bonus                            | Enter bonus payment amount, if applicable.                                                                                                    |  |  |
| F9                                              | Comment/Details                  | If you entered a value in cell E9, enter a brief description of the payment.                                                                                                    |  |  |

Copyright © ConnectsUs HR<sup>™</sup>

## This template is included in the ConnectsUs HR<sup>™</sup>Toolkits.

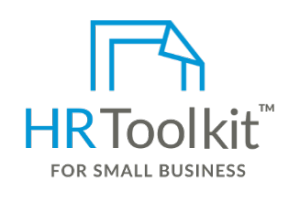

Set up your HR Department

A complete HR Toolkit for small business to create and maintain your HR fundamentals.

## **Create your HR materials**

- 260+ premium templates to create contracts, employee manuals, forms, spreadsheets and manager guides
- Download your HR folders
- Identify your HR priorities
- 22 HR topics
- Create HR intranet

## Support your HR Function

- COVID-19 Portal
- Legislation Portal
- Remote Workforce Portal
- Mental Health Portal
- Diversity & Inclusion Portal
- Weekly updates, email notifications
- Help & support. With real humans!

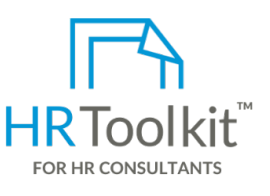

## **Create HR for Clients**

HR Toolkit for Small Business, but made for HR consultants with the following differences:

- Special licensing for use with clients
- Additional module + additional download of pre-assembled folders and templates to create your own master HR toolkit to re-use for new clients
- Pricing.

## Copyright © ConnectsUs HR™

4/7

## Document #: PC-HR-1810-I-1.0

This is a generic template for reference only. Consult current legislation in your area to ensure compliance. This file includes embedded ConnectsUs identifiers. Prohibited use without a valid license. Learn more

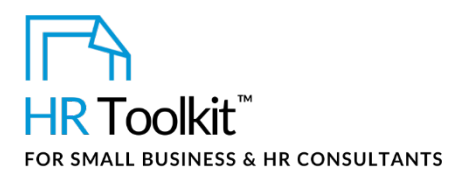

Involuntary Termination Authorization Form

| Cell                                                                                                    | Name                                                                         | How to Complete the Form                                                                                                    |  |  |
|----------------------------------------------------------------------------------------------------|------------------------------------------------------------------------------|----------------------------------------------------------------------------------------------------|--|--|
| D16                                                                                                    | # of vacation days owed ><br># of days                                       | Enter the number of vacation owed.                                                                                                    |  |  |
| E16                                                                                                    | # of vacation days owed ><br>Cost                                            | Do not insert data into this cell. The number of vacation days cost will be automatically calculated by the formula =E11*D16 (daily wage amount multiplied by # of vacation days owed)                                                                                                    |  |  |
| D17                                                                                                    | Overtime bank ><br># of days                                                 | Enter the number of overtime days banked.                                                                                                    |  |  |
| E17                                                                                                    | Overtime bank ><br>Cost                                                      | Do not insert data into this cell. The overtime cost will be<br>automatically calculated by the formula =E11*D17 (daily wage<br>amount multiplied by overtime bank # of days)                                                                                                    |  |  |
| D18                                                                                                    | Total days wages payable<br>as per ESA><br><b># of days</b>                  | Do not insert data into this cell. The total number of days wages payable will be automatically calculated by summing the values in cells D14 – D17.                                                                                                    |  |  |
| E18                                                                                                    | Total days wages payable<br>as per ESA><br>Cost                              | Do not insert data into this cell. The total cost of wages payable will be automatically calculated by summing the values in cells $E14 - E17$ .                                                                                                    |  |  |
| Supplemental Pay                                                                                                    |                                                                              |                                                                                                    |  |  |
| Supplemental pay is any pay that the Company provides to the employee on a 'without prejudice' basis<br>in exchange for releasing the Company from wrongful dismissal suits. It is provided in addition to pay<br>to which the employee is legislatively entitled, based on legal requirements in the jurisdiction.<br>As it relates to termination of employment, severance pay is deemed to be supplemental, as are any<br>type of contributions the Company might make to a retirement savings plan on the employee's behalf<br>to help offset taxes payable, etc. |                                                                              |                                                                                                    |  |  |
| B21                                                                                                    | # of weeks of<br>supplemental pay ><br>Weeks per Year                        | Enter the number of weeks per year of supplemental pay to be provided to the employee. 4 weeks per year is common.                                                                                                    |  |  |
| C21                                                                                                    | # of weeks of<br>supplemental pay ><br># of weeks payable<br>less ESA notice | Do not insert data into this cell. The number of weeks payable<br>will be automatically calculated using the formula =(B9*B21)-B14<br>(Completed, full years of service multiplied by # of weeks of<br>supplemental pay weeks per year, minus Pay in Lieu of Notice<br>in accordance with ESA) |  |  |

## Copyright © ConnectsUs HR™

## Document #: **PC-HR-1810-I-1.0** ce. Document Owner: HR

## This template is included in the ConnectsUs HR<sup>™</sup>Toolkits.

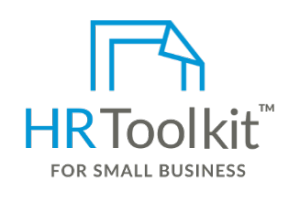

Set up your HR Department

A complete HR Toolkit for small business to create and maintain your HR fundamentals.

## **Create your HR materials**

- 260+ premium templates to create contracts, employee manuals, forms, spreadsheets and manager guides
- Download your HR folders
- Identify your HR priorities
- 22 HR topics
- Create HR intranet

## Support your HR Function

- COVID-19 Portal
- Legislation Portal
- Remote Workforce Portal
- Mental Health Portal
- Diversity & Inclusion Portal
- Weekly updates, email notifications
- Help & support. With real humans!

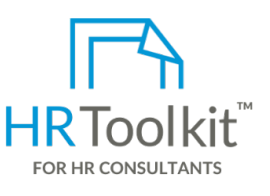

## **Create HR for Clients**

HR Toolkit for Small Business, but made for HR consultants with the following differences:

- Special licensing for use with clients
- Additional module + additional download of pre-assembled folders and templates to create your own master HR toolkit to re-use for new clients
- Pricing.

## Copyright © ConnectsUs HR<sup>™</sup>

6/7

#### Document #: PC-HR-1810-I-1.0

This is a generic template for reference only. Consult current legislation in your area to ensure compliance. This file includes embedded ConnectsUs identifiers. Prohibited use without a valid license. Learn more

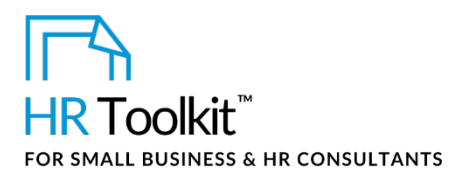

Involuntary Termination Authorization Form

| Cell | Name                                                             | How to Complete the Form                                                                                                    |
|------|------------------------------------------------------------------|----------------------------------------------------------------------------------------------------|
| E30  | # of weeks of benefits<br>continuance ><br>Total \$ Value        | Do not insert data into this cell. The benefits continuance cost<br>will be automatically calculated using the formula =B30*D30 (#<br>of weeks of benefits continuance multiplied by benefits cost per<br>week)                                  |
| B31  | # of weeks of provincial<br>medical coverage ><br>Weeks          | Enter the number of weeks of provincial medical coverage the Company will provide to the employee.                                                                                                    |
| D31  | # of weeks of provincial<br>medical coverage ><br>Cost per Week  | Enter the weekly cost of provincial medical coverage.                                                                                                    |
| E31  | # of weeks of provincial<br>medical coverage ><br>Total \$ Value | Do not insert data into this cell. The provincial medical coverage<br>cost will be automatically calculated using the formula =B31*D31<br>(# of weeks of provincial medical coverage multiplied by<br>provincial medical coverage cost per week) |
| E32  | Outplacement<br>counselling ><br>Total \$ Value                  | Enter the total cost of outplacement counselling, if applicable.                                                                                                    |
| E33  | <other><br/>Total \$ Value</other>                               | Enter any additional termination costs, if applicable. If you enter<br>an amount in this cell, you must enter a summary in the<br>Comments/Details column (cell <b>F33</b> ).                                                                    |
| E34  | Grand Total Cost of<br>Termination                               | Do not insert data into this cell.                                                                                                    |
|      |                                                                  | Payout Method                                                                                                    |
| B36  | Select payout method                                             | Select the appropriate payout method from the drop-down list.                                                                                                    |
| B37  | If Salary continuance,<br>indicate last pay day                  | If you selected <b>Salary continuance</b> in cell B36, enter the last pay day, in the format YYYY-MM-DD.                                                                                                    |

Copyright © ConnectsUs HR<sup>™</sup>

Document #: PC-HR-1810-I-1.0

This is a generic template for reference only. Consult current legislation in your area to ensure compliance. This file includes embedded ConnectsUs identifiers. Prohibited use without a valid license. Learn more